## **Educational Supervisions**

## **Top Tips**

## NOTE THE PANEL MEETS ON 30<sup>th</sup> NOV AND 30<sup>th</sup> MAY EACH YEAR

 Make sure a review has been created – Click on review preparation. Then scroll down to the bottom and click on self review. If this doesn't allow you to start completing a self review then one has not been created; you need to email your educational supervisor and get them to create a review. Please also check with them they have done this for the correct dates (if they get this wrong it all goes wrong!!!)

> ST1 Review 1: 1<sup>st</sup> August – 30<sup>th</sup> November ST1 Review 2: 1<sup>st</sup> December – 31<sup>st</sup> May ST2 Review 1: 1<sup>st</sup> June – 30<sup>th</sup> November ST2 Review 2: 1<sup>st</sup> December – 31<sup>st</sup> May ST3 Review 1: 1<sup>st</sup> June – 30<sup>th</sup> November ST3 Review 2: 1<sup>st</sup> December – 31<sup>st</sup> May

Dates are set to allow any WpBA done after the ESR to be included in the subsequent supervision period

- 2) Make sure you complete the self review this is time consuming!
- 3) Make sure you update PDP etc.
- 4) Make sure that you have added evidence to the learning log throughout period
- 5) Make sure you've signed the declarations / agreements
- 6) Make sure you've completed the correct number of MiniCEx / CBDs
- 7) IF you're in a hospital post your CLINICAL supervisor will need to:
  - Fill in a CSR this can by done without logging in by going to your eportfolio login page and clicking on 'You can complete certain <u>Assessment Forms</u> without logging in.'
  - b. Get them to read your e-learning entries. They need to MARK EACH ONE as READ and also click on appropriate COMPETENCE AREAS (NOTE these are DIFFERENT from the curriculum statement headings that you can link each log to)
  - c. If there are any GP specific entries (e.g. some VTS sessions) that they aren't happy to read then you will have to ask your educational supervisor to read these instead.
- 8) Make sure you go back after you've met with your educational supervision and **SIGN your review** (this should come up on your eportfolio home page) otherwise the panel won't accept it.

9) After they've signed you off until the panel meets it's best not to enter any new CBDs etc as they won't get counted until the panel have met, signed you off, and the e-portfolio evidence section resets. Note it will reset on the 1<sup>st</sup> of June or 1<sup>st</sup> of December IF your educational supervisor has put the dates in correctly! You can enter log entries / PDP / DOPs as these don't need to reset.